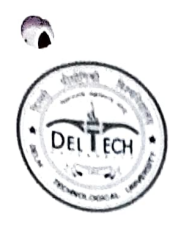

# DELHI TECHNOLOGICAL UNIVERSITY

(Estd. by Govt. of Delhi vide Act No. 6 of 2009) (Formerly Delhi College of Engineering) Shahbad Daulatpur, Main Bawana Road, Delhi-110042 Tel: +91-11-27296337, Fax: +91-11-2787 1023

### ACADEMIC (UG) SECTION

F. No. 105 (603) DTU/Acad-UG/Balance Fee/2020-21/12162 - 72 Dated 03 1 2022

## Fee Notice for 1<sup>st</sup> year B. Tech. students admitted through JAC in DTU for <u>AY 2021-22</u>

All newly students admitted through JAC (JEE Mains) in DTU are required to pay balance annual academic fees amounting to **Rs. 94,000**/- (**Rupees Ninety Four Thousand Only**) latest by **13.01.2022**, failing which the admission of the candidate shall stand cancelled automatically. <u>The ERP portal</u> will be active with effect from 04.01.2022.

<u>Mode of Payment</u>: Fee will be accepted only through DTU student ERP portal. Student fees payment process/ steps are given as under:-

- 1. Login to the student portal (link <u>https://cumsdtu.in/student\_dtu/login.jsp</u>
- 2. Navigate to the "Rupees" symbol at the top right hand side of the portal.
- 3. Clicking on the same will open up the payment and dues page for the student
- 4. When the student clicks on the "Pay Online" link, it will open up a popup with the details of the payment needs to be done.
- 5. When the student clicks on the submit button, the portal will then redirect to the SBI online gateway to the payment. Once payment will done, the student will get redirected back to the portal from where he/she can download the payment receipt.
- 6. Help email id :-
  - (a) For any technical support mail at <a href="mailto:ergsupport@dtu.ac.in">erpsupport@dtu.ac.in</a>
  - (b) If fee paid but receipt not generated in ERP portal, mail at <u>feereceipt\_issue\_ug@dtu.ac.in</u>
  - (c) If fee paid through loan and receipt not generated in ERP portal, mail at **<u>feethroughloan\_ug@dtu.ac.in</u>**

## Student Fees Payment process/ steps is attached with this letter.

(Prof. Rajeshwari Pandey) Associate Dean Academic-UG <u>F. No. 105 (603) DTU/Acad-UG/Balance Fee/2020-21/12162-72 Dated</u> 03 | 2022 <u>Copy to:-</u>

- 1. P.S. to VC for kind information to the Hon'ble Vice Chancellor
- 2. Registrar, DTU
- 3. COF
- 4. Controller of Examinations
- 5. Drawing & Disbursing Officer, DTU.
- 6. All HoDs
- 7. Prof Pragati Kumar, Chairman DTU B. Tech. Admission 2021-22
- 8. COO & Head Computer Centre: With the request to upload the same on University Website.
- 9. Sh. Piyush Vaish, KNM:- You are requested to communicate message to the students through ERP and also open the ERP portal by 04.01.2022.
- 10. Notice boards.
- 11. Guard File

(O.P Singh) Section officer Academic-UG

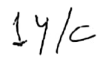

Contraction of the second

## Student Fees Payment

The students can follow the below steps to pay their fees online:

#### Using Portal -:

- 1. Login to the student portal https://cumsdtu.in/student\_dtu
- 2. Navigate to the 'Rupees' symbol at the top right hand side of the portal -

| Delh<br>Formetty | Dethi College of Engineerin | University |                                    | ט | 89  | 8 | S (a) |
|------------------|-----------------------------|------------|------------------------------------|---|-----|---|-------|
| A fank i         |                             |            |                                    |   |     |   | P     |
|                  |                             |            | ta an ingener commente a tatalone. |   | , - |   |       |

3. Clicking on the same will open up the payment and dues page for the student -

|                   | elhi Te<br>merty Dolbi<br>ahbad Dauk | <b>chnologi</b><br>College of Engl<br>apur, Main Baw | cal Univers<br>needing<br>una Road, Deihi, 11 | ity<br>0042    |               |             | 129<br>)     | <u>ප</u> ු ( | е 2<br>(?) |
|-------------------|--------------------------------------|------------------------------------------------------|-----------------------------------------------|----------------|---------------|-------------|--------------|--------------|------------|
|                   | July-Dec 1                           |                                                      |                                               |                |               |             | Pa           |              | :          |
| Payment &<br>Curs | BTech 20<br>No.<br>1                 | 16(2016)<br>Due Dale<br>30/07/2018                   | Ami Generaled<br>1.0                          | Date Generated | Paynieni Dale | Paid Amount | Payment Mode | Co.          |            |
| ,                 |                                      |                                                      |                                               |                |               |             |              |              |            |

4. When the student clicks on the 'Pay Online' link, it will open up a popup with the details of the payment that needs to be done -

| Student Hame     |                  |
|------------------|------------------|
| Sludent Id       |                  |
| <b>Fee Type</b>  | BTech 2016(2016) |
| Course Type      | Graduale         |
| Student Phone No |                  |
| Amount Deposited |                  |

Page - 3

5. When the student clicks on the Submit button, the portal will then redirect to the SBI online gateway to do the payment.

Once the payment is done, the student will get redirected back to the portal from where he/she can then download the payment receipt-

#### Using Mobile App -:

- 1. Login to the DTU mobile app.
- 2. The menu on the left will have a link as 'Payment and Dues' -

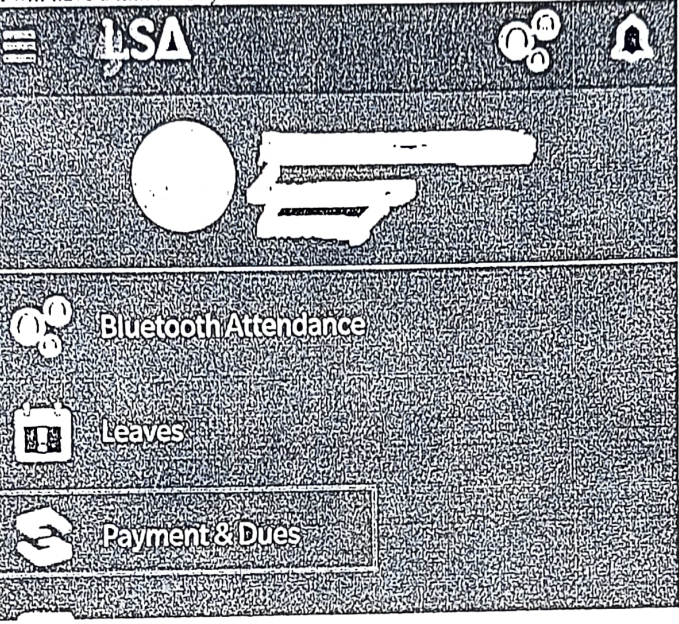

3. Clicking on this will lead to the same steps as mentioned in the Portal steps above.

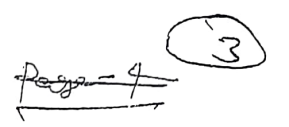

1. 2/ -